## 2. eBook 手順書(印刷編)

## 2.1. eBook をダウンロードすると、PDF ファイルになります

PDF ファイルは、パソコンの「Adobe Reader」というソフトを使って印刷することができます。

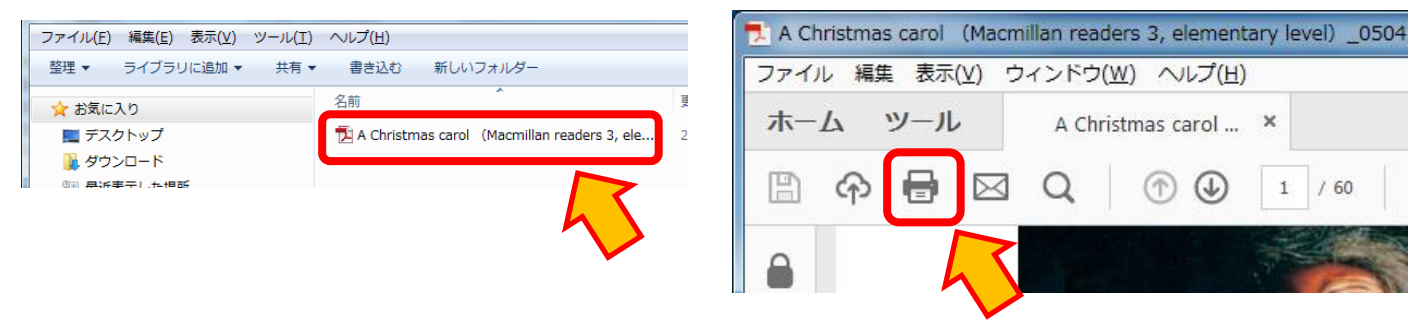

2.2. eBook はページ数が多いため、必要なページだけを印刷するようにします

「印刷するページ」の「ページ指定」で、「(開始ページ)・ (終了ページ)」を入力して設定します。

| F |                                                          |                         |
|---|----------------------------------------------------------|-------------------------|
|   | プリンター(N): リコープリンタ<br>部数(C): 1 📮                          | ▼ プロパティ(P)<br>□ グレースケール |
|   | 印刷するページ<br>◎ すべて(A)<br>◎ 現在のページ(U)                       |                         |
|   | <ul> <li>◎ ページ指定(G) 1 - 20</li> <li>▶ 詳細オノション</li> </ul> |                         |
|   |                                                          |                         |

## 2.3. eBookの印刷時に工夫することで用紙を節約します

eBookの PDF ファイルを印刷する際に「プリンタのプロパティ」で設定を行います。

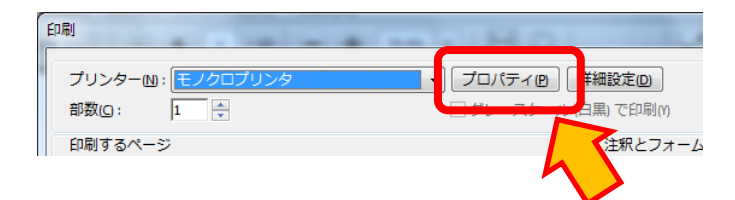

- A) 複数のページをまとめて1枚の用紙に印刷する プリンタのメーカーや機種によって、「ページレイアウト」や「集約」という名称になっており、呼び方や 設定方法が異なります。「ページレイアウト」や「集約」を設定して、複数のページを1枚の用紙にまとめ ます。
- B) 用紙の両面に印刷する

両面印刷に対応しているプリンタの場合は、両面印刷を設定します。

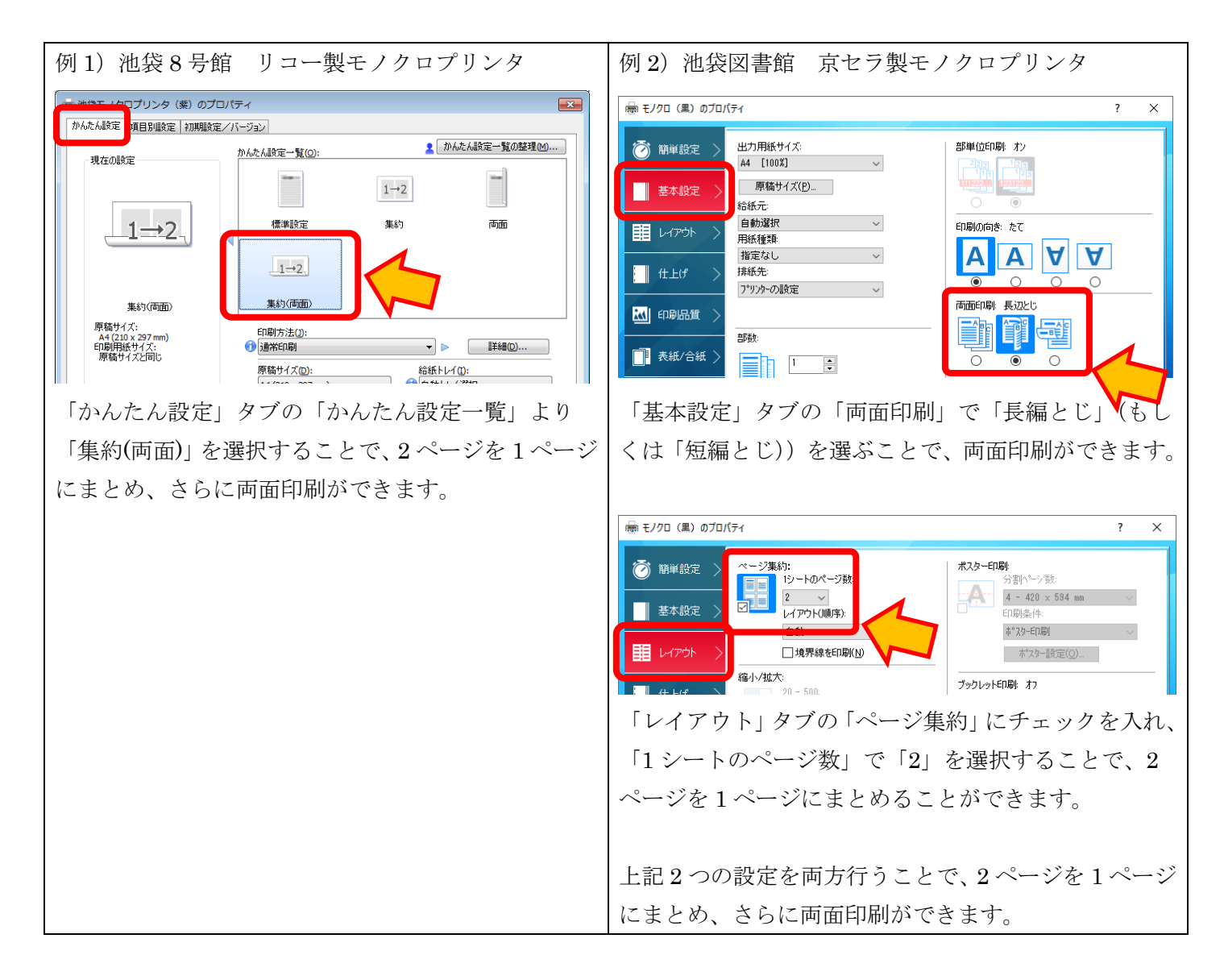

- プリンタのメーカーや機種によって、呼び方や設定方法が異なります。上記はあくまでも例ですので、詳細についてはお使いのプリンタの説明書を参照してください。
- 想像通りの印刷結果が得られるとは限りません。最初は数ページのみを印刷し、実際に印刷された結果を確認してからまとまった数のページを印刷するようにしましょう。

★大学内で印刷する時の注意★

パソコン教室でのモノクロ印刷は、1回につき20枚までです。

池袋ではパソコン教室、図書館、メーザー・ラーニング・コモンズで印刷できます。ラーニングスペース(廊下 横にパソコンが並べられている場所)では印刷できません。

新座ではパソコン教室、図書館で印刷できます。ラーニングスペース(廊下横にパソコンが並べられている場所) では印刷できません。